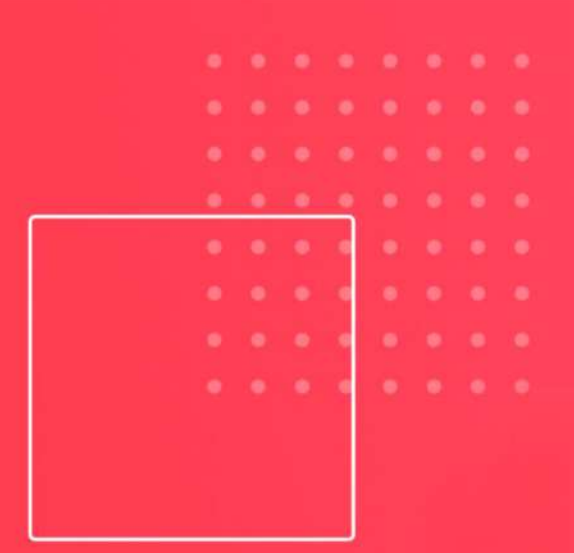

0

0

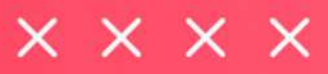

### PASSO A PASSO DE COMO FAZER O PRIMEIRO ACESSO E NAVEGAR PELA PLATAFORMA EDUCACIONAL DA UNIVERSIDADE EOX

|   | 0 | 0 | а. | 0 | 0 | 0  |
|---|---|---|----|---|---|----|
| 0 | 0 | 0 | 0  | 0 | 0 | 0  |
| 0 | 0 | 0 |    | 0 |   | 0. |
| 0 | 0 | 0 | 0  | 0 | 0 | 0  |
| 0 | 0 | 0 | 0  |   | 0 | 0  |
| 0 | 0 | 0 | Þ. | 9 | 0 | 0. |
|   |   |   |    |   |   |    |
|   |   |   |    |   |   |    |
|   |   |   |    |   |   |    |

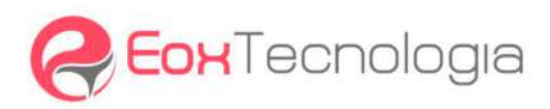

# **SUMÁRIO**

| 1. Como acessar à plataforma educacional da UniEox      | 4  |
|---------------------------------------------------------|----|
| 2. Redefinindo a senha                                  | 6  |
| 3. Navegando pela trilha de aprendizagem                | 6  |
| 4. Navegando pelo curso                                 | 8  |
| 5. Acessando o menu superior da página                  | 11 |
| 5.1 Página inicial                                      | 11 |
| 5.2 Painel                                              | 11 |
| 5.3 Meus Cursos                                         | 12 |
| 6. Visualizando o progresso dos cursos                  | 12 |
| 6.1 Acessando o Resumo de cursos                        | 12 |
| 6.2 Acessando a página inicial do curso                 | 13 |
| 7. Acompanhamento das notas                             | 14 |
| 7.1 Visualizando o relatório geral das notas dos cursos | 14 |
| 7.2 Visualizando as notas de um curso específico        | 15 |
| 8. Acessando as mensagens dos cursos                    | 16 |
| 8.1 Contato pelo ícone de mensagens                     | 16 |
| 8.2 Contato pelo correio da plataforma                  | 17 |
|                                                         |    |

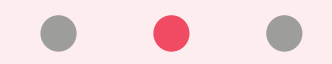

Olá, eu sou a **Lexi**, assistente virtual da **Universidade Eox**, ou simplesmente **UniEox**.

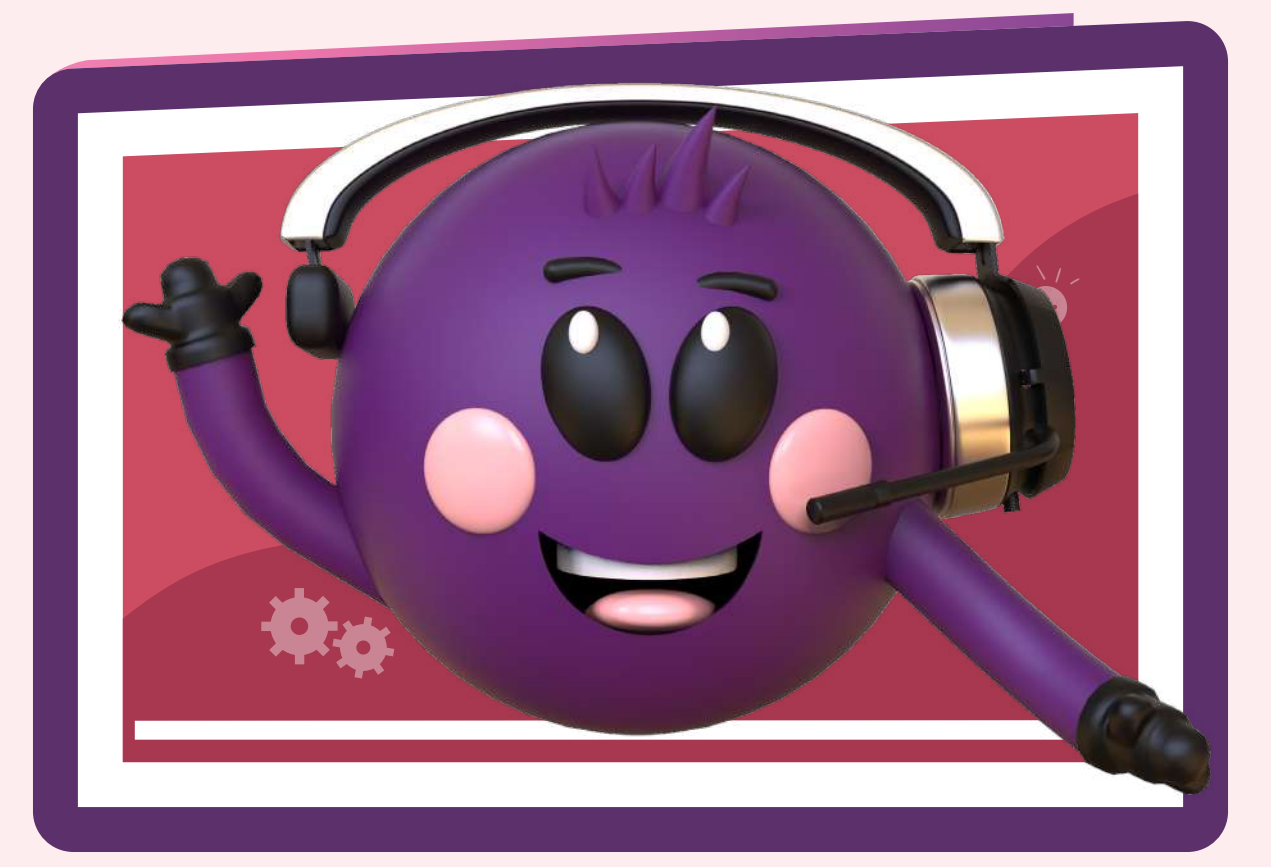

Estamos muito felizes em ter você aqui conosco.

Neste primeiro contato, você vai aprender como acessar e navegar pelas telas da plataforma educacional da **UniEox**. Vamos lá!

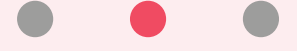

## 1. COMO ACESSAR À PLATAFORMA EDUCACIONAL DA UNIEOX

Para se logar, primeiro acesse o e-mail de **Boas-vindas à UniEox** enviado para sua caixa de entrada contendo seu login e sua senha temporária. Esta mensagem foi enviada quando você foi cadastrado na **UniEox**.

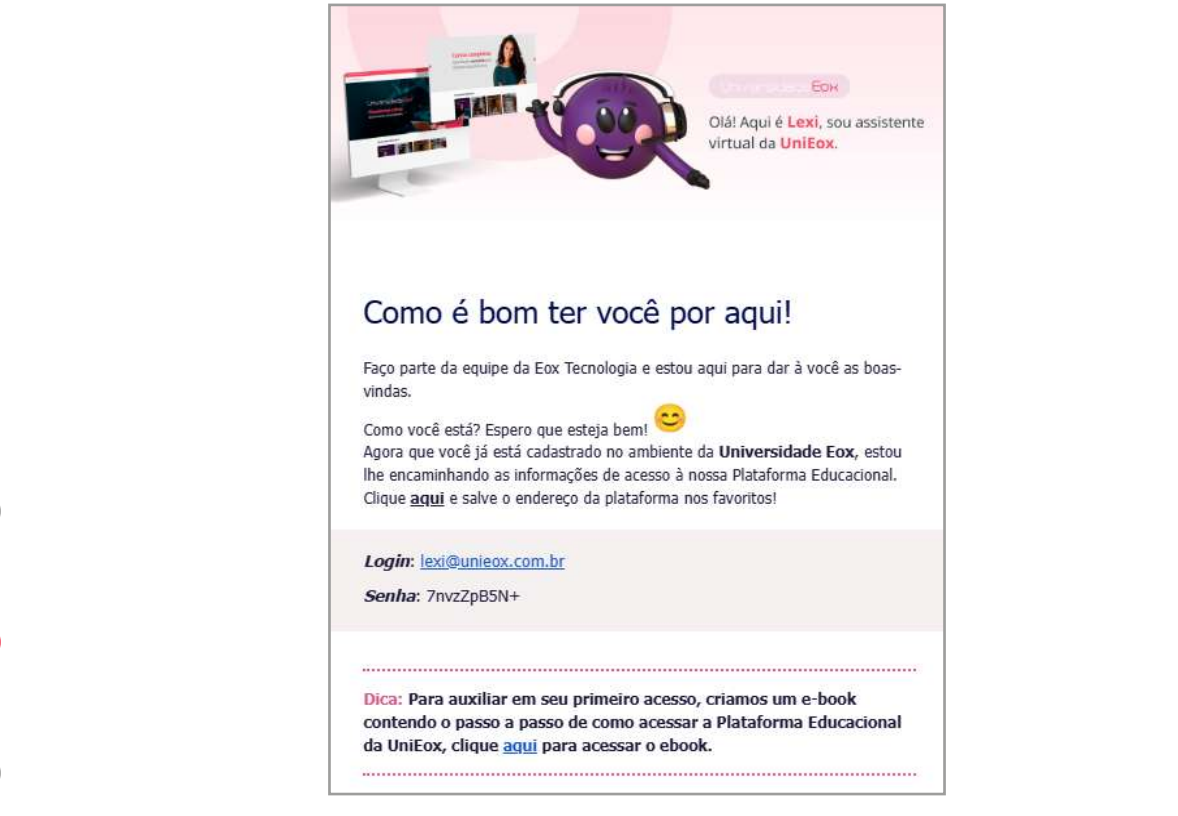

#### Figura 1 - E-mail de boas-vindas

Acesse o link enviado no e-mail ou digite <**universidade.eox.com.br**> no campo de busca de seu navegador. Clique na opção **Acessar** para ir até a área de login.

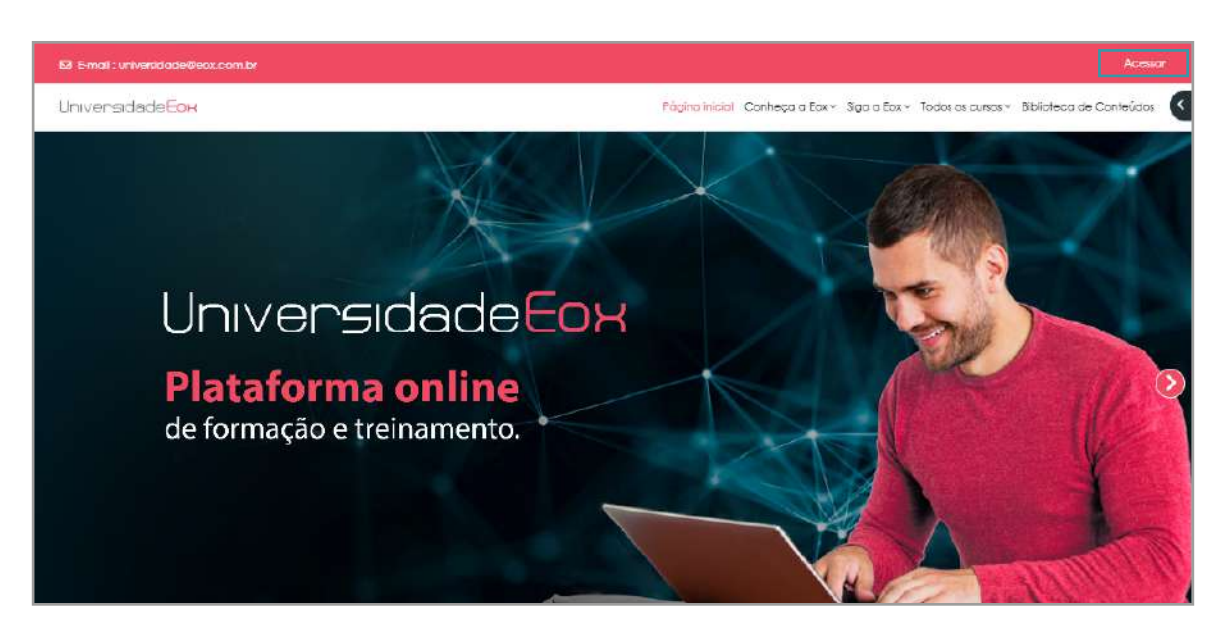

Figura 2 - Página inicial da UniEox

Copie seu usuário e senha, e os cole nos campos da tela de login.

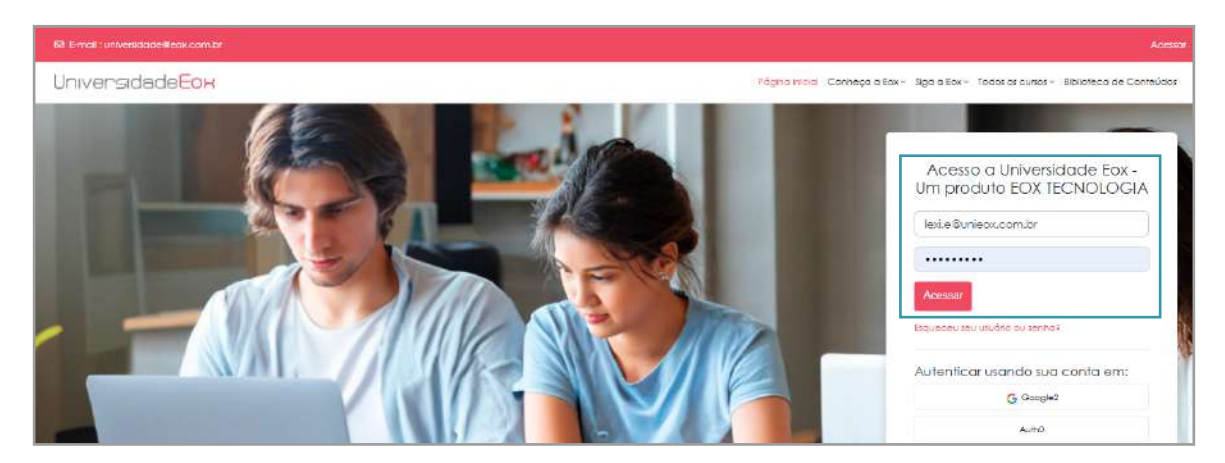

Figura 3 - Tela de login da UniEox

Clique em "Acessar" e pronto. Você será direcionado ao painel para acessar sua trilha de aprendizagem.

Viu como é fácil?

### **2. REDEFININDO A SENHA**

Você poderá ser direcionado para a tela de alteração da senha. Preecha os campos com a senha atual e nova senha, então clique em "**Salvar mudanças**".

| Identificação de usuário | lexi e@unieox com br                                                                                                    |
|--------------------------|----------------------------------------------------------------------------------------------------|
|                          | A senha deve ter ao menos 7 caracteres, ao menos 1 dígito(s), ao menos 1 letra(s) minúscula(s), ao<br>menos 1 letra(s) malúscula(s) |
| Sənha atual              | •                                                                                                    |
| Nova sənha               | •                                                                                                    |
| Nova senha (novamente)   | •                                                                                                    |
|                          | Salvar mudanças                                                                                                    |
|                          | Campos obrigatio                                                                                                    |

Figura 4 - Redefinindo sua senha

Agora você já pode iniciar suas aulas, mas não esqueça de acessar seus cursos pelo link da sua **Trilha de Aprendizagem** no **Painel**. Veja a seguir como fazer para acessar.

## 3. NAVEGANDO PELA TRILHA DE APRENDIZAGEM

Após fazer o login, você será direcionado a página do **Painel** para ter acesso à sua **Trilha de Aprendizagem**. Acesse seu cursos sempre pela trilha, na ordem que aparecerem.

| E-mail : universidade@eox.com.br |                     |                                      | 4 P 🤆                                            | Modo de edição                           | 0       |
|----------------------------------|---------------------|--------------------------------------|--------------------------------------------------|------------------------------------------|---------|
| niversidade <mark>Eox</mark>     | Página inicial Pair | nel Meus cursos A                    | Administração do site                            | Conheça a Eox × N                        | ∕lais ~ |
| Painel                           |                     |                                      |                                                  |                                          |         |
| Minhas Trilhas de aprendizagem   |                     |                                      |                                                  |                                          |         |
|                                  |                     |                                      |                                                  |                                          |         |
| Nome da trilha                   | Status da trilha    | Início da trilha                     | Trilha previsto                                  | Término da trilha                        |         |
| Nome da trilha                   | Status da trilha    | Início da trilha<br>19/08/2024 09:3; | Trilha previsto           7         Não definido | <b>Término da trilha</b><br>Não definido |         |

Figura 5 - Acesso às Minhas Trilhas de Aprendizagem

Ao acessar o link, o sistema trará o conteúdo da trilha disponível para você realizar.

| 🖾 E-mail : universidade@eox.com.br       | é o 🚭 🗸           | Nodo de edição 🕥     |
|------------------------------------------|-------------------|----------------------|
| Conteúdo                                 |                   |                      |
| Item                                     | Tipo de conclusão | Data de<br>conclusão |
| Soluções VocallCenter® e Integrações     | Tudo em ordem     |                      |
| I≡ Cursos VocallContact Vendas - 12h30   | Tudo em ordem     |                      |
| 🎓 Módulo Básico Vendas                   |                   |                      |
| 🎓 Módulo Avançado Vendas                 |                   |                      |
| 🎓 Módulo Vendedor                        |                   |                      |
| Adulo Supervisor de Vendas - Parte I     |                   |                      |
| 🎓 Módulo Supervisor de Vendas - Parte II |                   | 20                   |

Figura 6 - Visão da Trilha de Aprendizagem

Observe que, sua trilha de aprendizagem trará:

• uma sequência de cursos que deverão ser realizada naquela ordem;

• agrupamentos de cursos com o somatório da carga horária dos cursos, por exemplo, Cursos VocallContact Vendas - X horas;

- a data de conclusão do curso aparecerá à direita do seu nome;
- o link no nome do curso, aparecerá sempre que ele estiver liberado, ou seja, após a conclusão do anterior.

Ah, você poderá ser matriculado em mais de uma trilha de aprendizagem, de acordo com seu perfil de usuário do VocallContact.

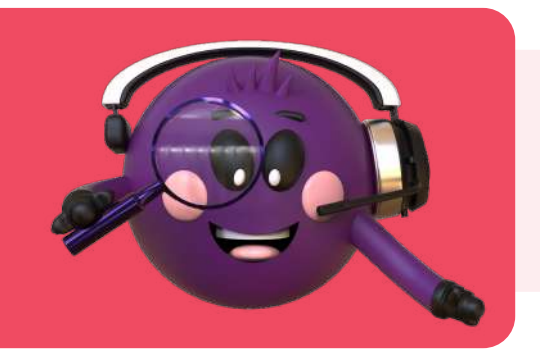

Quando sua trilha de aprendizagem tiver mais de um curso, poderá trazer em seguida um certificado com a carga horária total da trilha.

### **4. NAVEGANDO PELO CURSO**

Ao clicar no link do curso, a plataforma trará sua **Página Principal**. Logo abaixo do nome do curso, você poderá acessar as abas:

- Curso para retornar a primeira página;
- Nota para visualizar as suas notas no curso.

| Nódulo Vendedor                                                                                                    |                                                                                                    |
|----------------------------------------------------------------------------------------------------|----------------------------------------------------------------------------------------------------|
| Curso Notas                                                                                                    |                                                                                                    |
| Geral                                                                                                    | $(\bullet)$                                                                                                    |
| Avisos                                                                                                    |                                                                                                    |
|                                                                                                    |                                                                                                    |
| vocallcontact<br>üeico e pares.                                                                                                    |                                                                                                    |
| BEM-VINDO AO CURSO MÓDULO VENDEDOR!                                                                                                    |                                                                                                    |
| BEM-VINDO AO CURSO MÓDULO VENDEDOR!         > Atividades: 2                                                                                                    | →<br>Progresso: 1 / 1                                                                                                    |
| BEM-VINDO AO CURSO MÓDULO VENDEDOR!<br>Atividades: 2<br>CRM UMA FERRAMENTA DE SUCESSO                                                                                                    | →<br>Ľ Progresso: 1 / 1<br>→                                                                                                    |
| BEM-VINDO AO CURSO MÓDULO VENDEDOR!  Atividades: 2  CRM UMA FERRAMENTA DE SUCESSO  Atividades: 5                                                                                                    | →<br>L <sup>M</sup> Progresso: 1 / 1<br>→<br>L <sup>M</sup> Progresso: 0 / 1                                                                                           |
| BEM-VINDO AO CURSO MÓDULO VENDEDOR!  Atividades: 2  CRM UMA FERRAMENTA DE SUCESSO  Atividades: 5  BIBLIOTECA DO CURSO                                                                                                    | →<br>L <sup>w</sup> Progresso: 1 / 1<br>→<br>L <sup>w</sup> Progresso: 0 / 1<br>→                                                                                      |
| BEM-VINDO AO CURSO MÓDULO VENDEDOR!  Atividades: 2  CRM UMA FERRAMENTA DE SUCESSO  Atividades: 5  BIBLIOTECA DO CURSO  Atividades: 4                                                                                            | →<br>L <sup>M</sup> Progresso: 1 / 1<br>→<br>L <sup>M</sup> Progresso: 0 / 1<br>→<br>L <sup>M</sup> Progresso: 1 / 1                                                   |
| <ul> <li>BEM-VINDO AO CURSO MÓDULO VENDEDOR!</li> <li>Atividades: 2</li> <li>CRM UMA FERRAMENTA DE SUCESSO</li> <li>Atividades: 5</li> <li>BIBLIOTECA DO CURSO</li> <li>Atividades: 4</li> <li>PESQUISA DE AVALIAÇÃO</li> </ul> | →<br>L <sup>M</sup> Progresso: 1 / 1<br>→<br>L <sup>M</sup> Progresso: 0 / 1<br>→<br>L <sup>M</sup> Progresso: 1 / 1<br>→                                              |
| BEM-VINDO AO CURSO MÓDULO VENDEDOR! Atividades: 2 CRM UMA FERRAMENTA DE SUCESSO Atividades: 5 BIBLIOTECA DO CURSO Atividades: 4 PESQUISA DE AVALIAÇÃO Atividades: 2                                                             | →<br>Let Progresso: 1 / 1<br>→<br>Let Progresso: 0 / 1<br>→<br>Let Progresso: 1 / 1<br>→<br>Let Progresso: 1 / 1                                                       |
| BEM-VINDO AO CURSO MÓDULO VENDEDOR!  Atividades: 2  CRM UMA FERRAMENTA DE SUCESSO  Atividades: 5  BIBLIOTECA DO CURSO  Atividades: 4  PESQUISA DE AVALIAÇÃO  Atividades: 2  CERTIFICADO DO CURSO                                | <ul> <li>→</li> <li>∠ Progresso: 1 / 1</li> <li>→</li> <li>∠ Progresso: 0 / 1</li> <li>→</li> <li>∠ Progresso: 1 / 1</li> <li>→</li> <li>∠ Progresso: 0 / 1</li> </ul> |

Figura 7 - Página principal do curso

Comece a navegar pelo curso, clicando no link da unidade **Bem-vindo ao curso...**, leia a mensagem inicial e acesse os documentos disponíveis, por exemplo, o **Plano de Aprendizagem** do curso.

Você só poderá prosseguir para a próxima seção após concluir todas as etapas da seção atual. Ou seja, para que você possa acessar à unidade 2 do curso, primeiro você precisa concluir as ações e atividades da unidade 1.

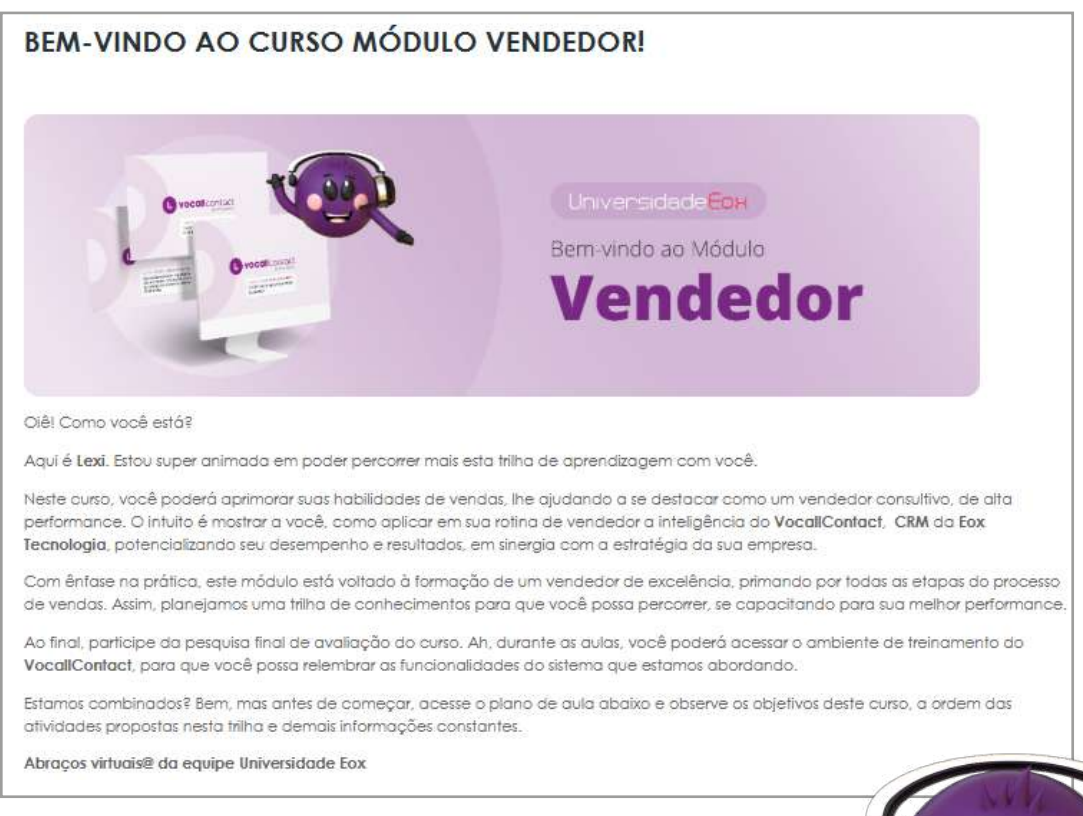

Figura 8 - Bem-vindo ao curso

Atente para as seguintes características do curso:

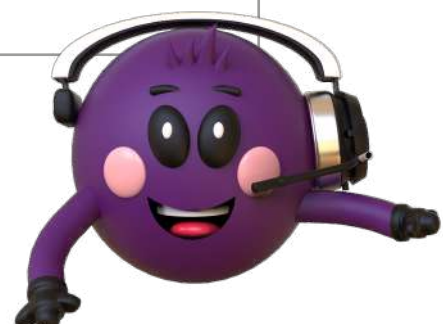

- Quando existir mais de uma unidade no curso com conteúdos e exercícios, elas serão enumeradas (Unidade 1... Unidade 2...).
- Os exercícios de fixação têm 3 tentativas disponíveis. Caso não tenha atingido a nota desejável, que é 7,0, use mais uma tentativa para refazer os exercícios.
- O acesso aos tópicos Biblioteca do Curso, Pesquisa de Avaliação e Certificado do Curso, são computados no progresso para a conclusão do curso.

Para facilitar sua acessibilidade, você poderá navegar pelos tópicos e atividades do curso, acessando o índice do curso que fica localizado na parte superior esquerda da tela pelo ícone (≔).

| E-mail : universidade@eox.com.br |                         |                              |                    |
|----------------------------------|-------------------------|------------------------------|--------------------|
|                                  |                         | Página inicial               | Painel Meus cursos |
|                                  | SVC03 - Módulo Vendedor | BEM-VINDO AO CURSO MÓDULO VE | NDEDOR             |
|                                  | BEM-VINDO AO            | CURSO MÓDULO VEN             | IDEDOR!            |

Figura 9 - Acesso ao índice do curso

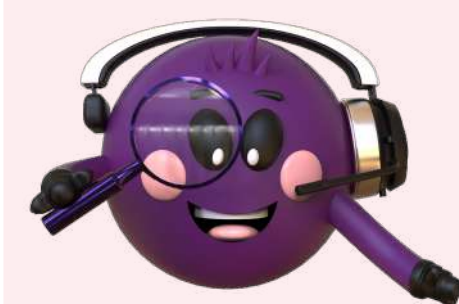

Ah, no índice, uma bolinha vazia (○) indica à esquerda do nome da atividade, indica que ela ainda não foi realizada. Enquanto uma bolinha preenchida com a cor verde (●) indica que ela foi concluída.

É importante você saber que, para prosseguir no curso e concluí-lo, todas as atividades que têm o ícone dos ícones das bolinhas, precisam estar marcadas como realizadas.

Na Biblioteca do curso, além do manual do usuário, você pode acessar o FAQ com as perguntas mais frequentes sobre o conteúdo do curso. Basta clicar sobre a pergunta para acessar a resposta.

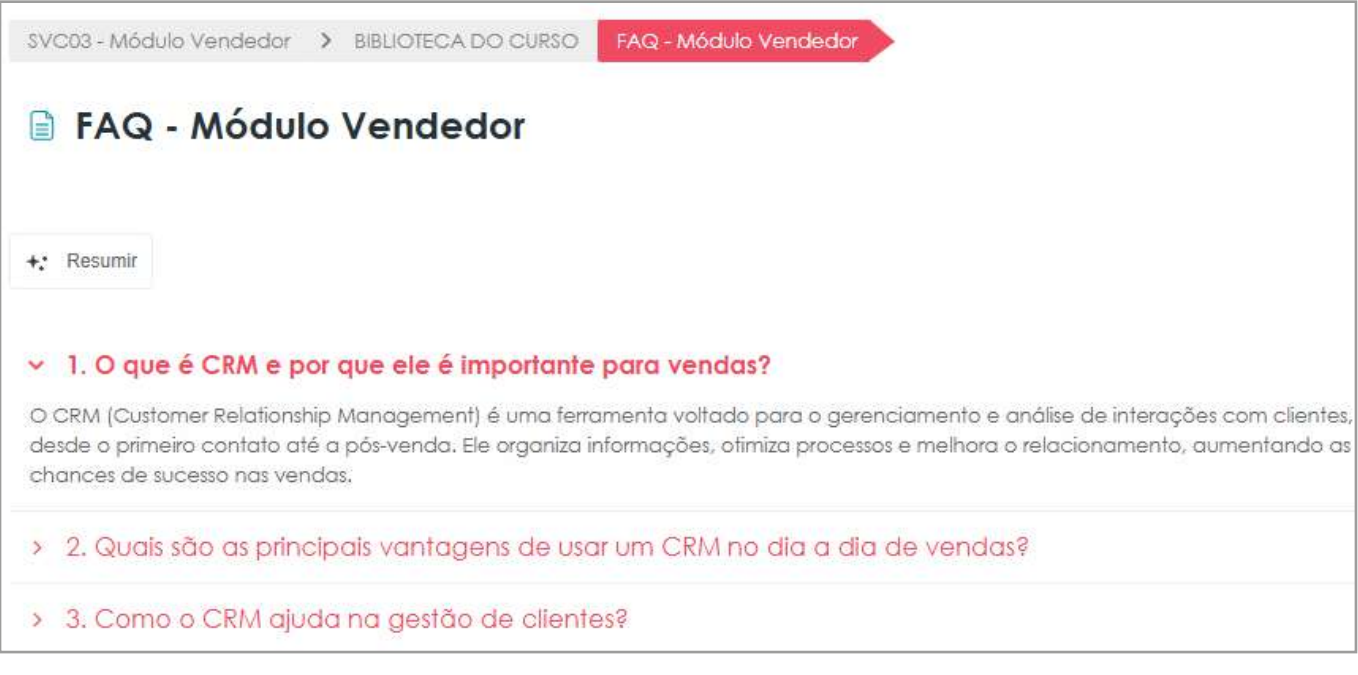

Figura 10 - FAQ sobre o conteúdo do curso

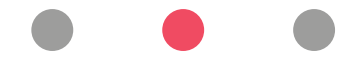

## **5. ACESSANDO O MENU SUPERIOR DA PÁGINA**

No menu superior da página você poderá acessar os links para a **Página inicial, Painel, Meus cursos, Conheça a Eox, Siga a Eox, Todos os cursos, Biblioteca de cursos.** 

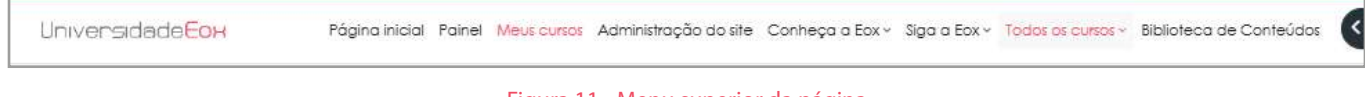

#### Figura 11 - Menu superior da página

### 5.1 Página inicial

Ao acessar o endereço <universidade.eox.com.br>, o sistema trará a **Página inicial**, que contém:

- menu superior com acesso aos links Conheça a Eox, Siga a Eox, Todos os cursos e Biblioteca de Conteúdos.
- opção Acessar que leva a área de login;
- Gaveta de blocos à direita;
- o carrossel com os Banners;
- os Cursos em destaque;
- Rodapé com dados institucionais, contato e ícones das redes sociais.

### 5.2 Painel

Como vimos, após realizar o login, a plataforma direcionará você ao **Painel**, onde poderá visualizar sua trilha e o resumo dos cursos. Logo abaixo, você acessa o **Resumo dos Cursos**, é possível ver tanto os cursos concluídos quanto aqueles em que você já fez o primeiro acesso.

O Resumo dos Cursos traz um campo de Busca, opções de Ordenação dos cursos (se pelo Nome do curso ou o Último acesso), e o Formato (Lista, Cartão ou Resumo).

| 2 E-mail: universidade®eax.com.br    |                      |                     |                      |                        | 🕫 📮 🥶 - Modo de edição 🅥                  |
|--------------------------------------|----------------------|---------------------|----------------------|------------------------|-------------------------------------------|
| Universidade <mark>Eox</mark>        | Página inicial Palne | el Meus cursos Admi | inístração do site ( | Conheça a Eox ∽ Mais ∽ |                                           |
| Painel                               |                      |                     |                      |                        | Orientações para<br>Acesso e<br>Navegação |
| Minhas Trilhas de aprendizagem       |                      |                     |                      |                        |                                           |
| Nome da friha                        | Status da trilha     | Início da trilha    | Trilha previsto      | Término da trilha      | A A                                       |
| Soluções Vocal Center® e Interrocões | 000                  | 19/08/2024 09:37    | Não definido         | Não definido           |                                           |

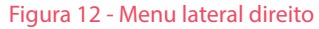

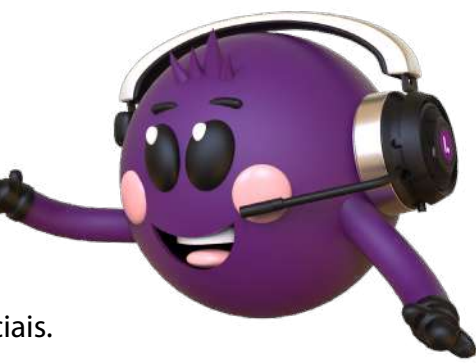

Recomendamos que sempre realize o acesso de um novo curso através de sua trilha.

#### 5.3 Meus Cursos

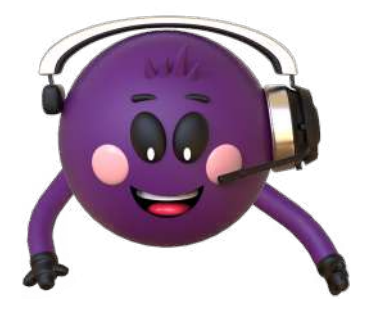

O menu Meus Cursos traz o **Resumo de Cursos**, assim como na página do **Painel**.

Ah, lembrando, que no menu superior, além de poder acessar o site e as redes sociais da Eox, você pode acessar a subcategoria **Todos os cursos** e **Biblioteca de cursos**.

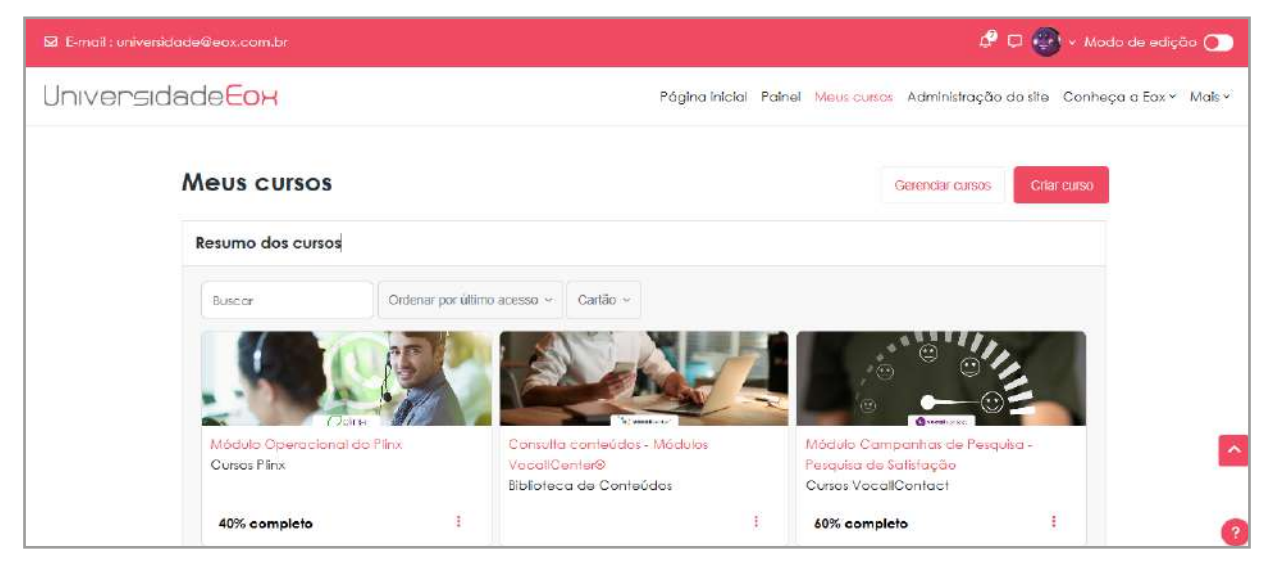

Figura 13 - Resumo de cursos

### 6. VISUALIZANDO O PROGRESSO DOS CURSOS

Para saber o seu progresso nos cursos em que está matriculado na UniEox, existem dois caminhos, um acessando no **Resumos de Cursos** (Painel ou Meus Cursos) e o outro acessando a página inicial dos cursos.

#### 6.1 Acessando o Resumo de cursos

O Resumo de cursos pode ser acessado pelas subcategorias Painel ou Meus cursos, no menu superior.

No bloco **Resumo dos cursos**, localizado na parte central da tela, você visualizará os cursos em que está com matrícula "ativa".

Então, observe o o percentual de progresso registrado nas informações do curso.

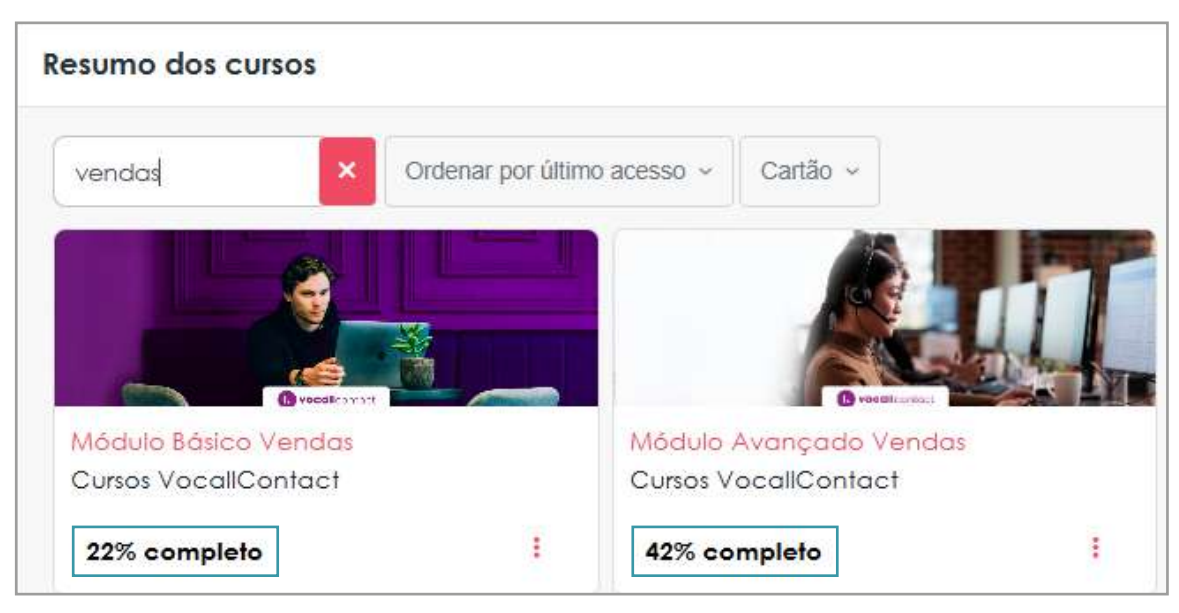

Figura 14 - Progresso do curso no painel

### 6.2 Acessando a página inicial do curso

Acessando a página principal do curso, observe o **Progresso** que aparece 0/1 (uma atividade para ser concluída), por exemplo, se você ainda não tiver realizado a atividade. Note, ainda, que se você já concluiu as atividades do tópico, o **Progresso** estará marcado como 1/1.

| BEM-VINDO AO CURSO MÓDULO VENDEDOR! | A                  |
|-------------------------------------|--------------------|
| ▶ Atividades: 2                     | 🗠 Progresso: 1 / 1 |
| CRM UMA FERRAMENTA DE SUCESSO       | $(\rightarrow)$    |
| ▶ Afividades: 5                     | 🗠 Progresso: 0 / 1 |

Figura 15 - Progresso nas etapas do curso

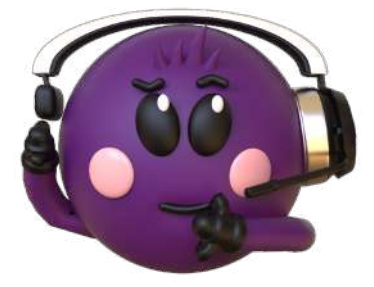

Ah, como vimos na parte X, no índice do curso, além de navegar pelas unidades ou tópicos do curso, você poderá acompanhar as atividades que ainda não foram concluídas - ícone da bolinha vazia (), e as que já foram realizadas - bolinha verde (•).

Da mesma forma, você poderá o progresso uma unidade específica do curso.

Assim, quando a atividade for marcada para acompanhamento de sua conclusão, estará marcada como **Pendente** ou **Concluído** (check automático) ou **Marcar como feito** ou **Concluído** (marcação manual pelo aluno).

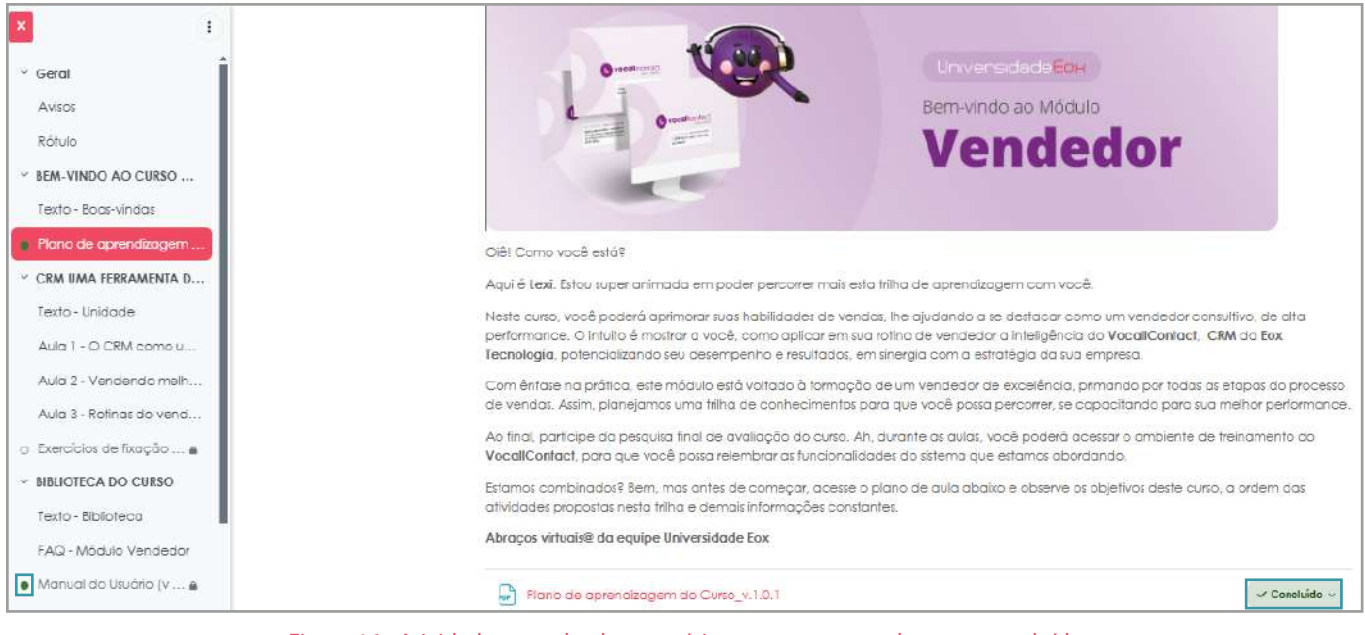

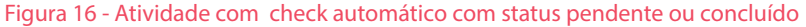

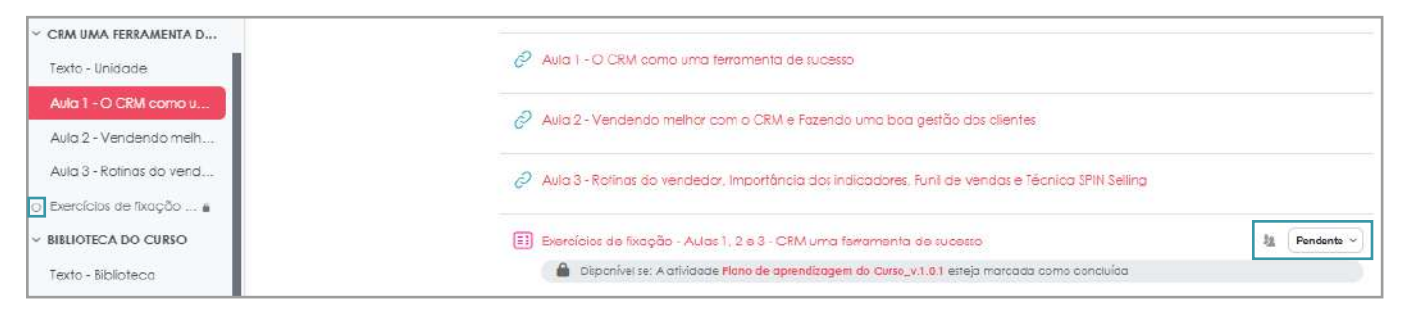

Figura 17 - Atividade com check manual do aluno com status "Marcar como feito" ou "Concluído"

## 7. ACOMPANHAMENTO DAS NOTAS

Você poderá acompanhar suas notas de um curso específico ou, de forma geral, dos cursos que você está fazendo ou já concluiu.

### 7.1 Visualizando o relatório geral das notas dos cursos

Depois de logado à plataforma educacional, vá até a área de login, no topo da tela à direita, clique na seta para baixo e selecione a opção **Notas**.

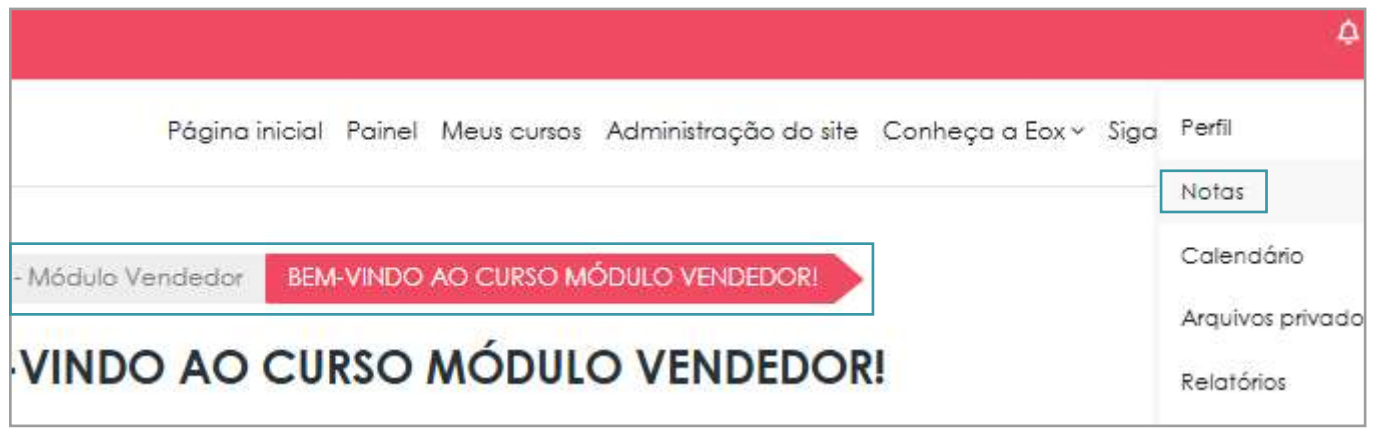

Figura 18 - Acessando o relatório geral de notas

O sistema trará as notas de todos os cursos que você em que você foi matriculado.

| Lexi Eox Mensagem         |      |
|---------------------------|------|
| Cursos que estou cursando |      |
| Nome do curso             | Nota |
| Módulo Básico Vendos      | 100  |
| Módulo Avançado Vendas    | 100  |
| Módulo Vendedor           | 100  |

Figura 19 - Relatório geral de notas dos cursos

#### 7.2 Visualizando as notas de um curso específico

Se você já tiver acessado o curso, vá até a aba Notas, logo abaixo do nome do curso.

| dedor                                                      |                                         |
|------------------------------------------------------------|-----------------------------------------|
| Banco de questões                                          |                                         |
| usuário ~                                                  |                                         |
|                                                            |                                         |
|                                                            | Noto                                    |
| Y                                                          |                                         |
|                                                            |                                         |
| e fixação - Aulas 1, 2 e 3 - CRM uma ferramenta de sucesso | 100                                     |
|                                                            | dedor<br>Banco de questões<br>usuário ~ |

Figura 20 - Notas do Curso

## 8. ACESSANDO AS MENSAGENS DOS CURSOS

A plataforma educacional apresenta as seguintes formas de contato:

#### 8.1 Contato pelo ícone de mensagens

A primeira é por meio do canal de mensagens representado pelo ícone de mensagem (,, localizado à esquerda do seu usuário que indica seu login no ambiente virtual, no canto superior direito da página.

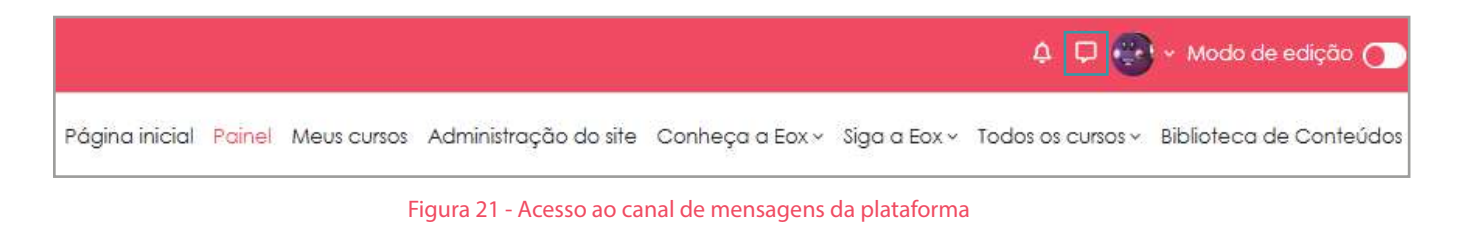

Ao clicar o ícone do balãozinho, a plataforma disponibilizará um campo busca representado por uma lupa (Q), onde você deverá digitar parte de quem você deseja enviar a mensagem e clique na lupa. O sistema trará os nomes de usuários cadastrados. Basta clicar sobre o destinatário.

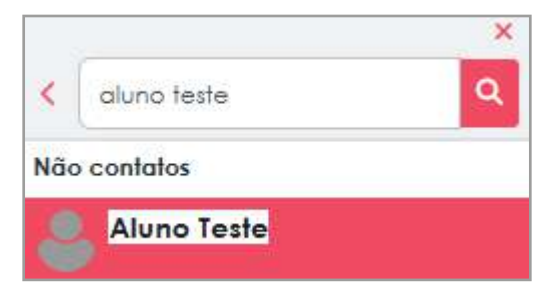

Figura 22 - Selecionando o destinatário da mensagem

Para enviar uma mensagem, basta escrever no campo texto e clicar no botão de envio ao lado (⊲). Ah, a funcionalidade traz emojis para usar no envio da mensagem.

| Aluno Teste<br>Offline |    |
|------------------------|----|
| Olá]                   | ©  |
| 0                      | \$ |

Figura 23 - Escrevendo a mensagem

Caso você envie uma mensagem, seu destinatário visualizará uma bolinha vermelha com um numeral () que indica as mensagens não lidas que ele tem, bastando clicar no ícone do balãozinho para acessá-la. Esta mensagem também é enviada para seu e-mail.

### 8.2 Contato pelo correio da plataforma

A segunda forma é enviando uma mensagem do correio de mensagens da plataforma, que você acessará pelo seu e-mail. Dentre as mensagens, existem: a mensagem de boas-vindas (cadastro na UniEox), de matricula e conclusão das trilhas, e de acompanhamento de curso.

As mensagens que você recebe da plataforma educacional da **UniEox** são identificadas por **Universi**dade Eox - Um produto EOX TECNOLOGIA universidadegeox.com.br.

Ah, quando é enviada uma mensagem do tipo **notificação** (matrícula e conclusão das trilhas, e de reengajamento nos cursos) são notificadas no **ícone de sino** (a) no canto superior direito da página.

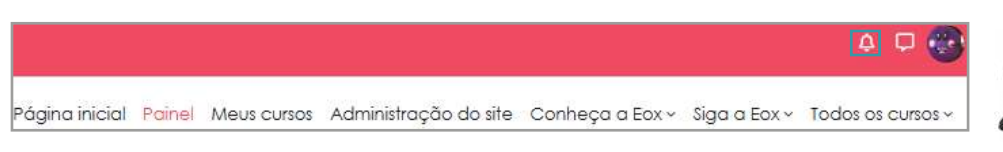

#### Figura 24 - Localizando o ícone de notificações

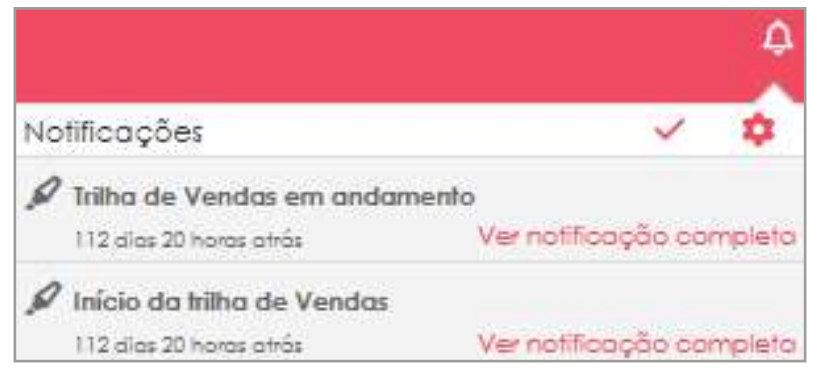

Figura 25 - Acessando as notificações

#### Ufa!

Agora que vocâ já conhece estas dicas para se ambientar à plataforma educacional, vá até a área de acesso, faça seu login e comece a navegar pela trilha de cursos disponível para vocé.

Se precisar de auxilio, por favor, entre em contato. Eu e minha equipe estamos sampre por aqui.

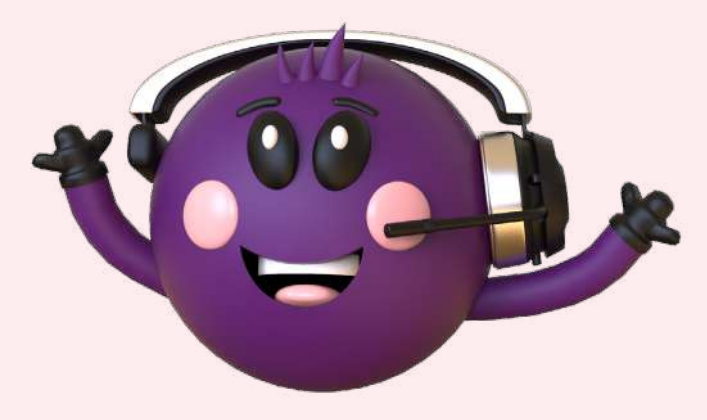

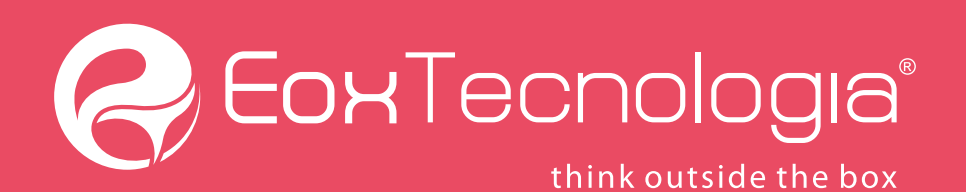

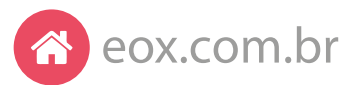

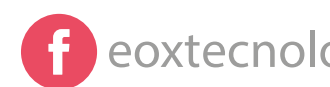

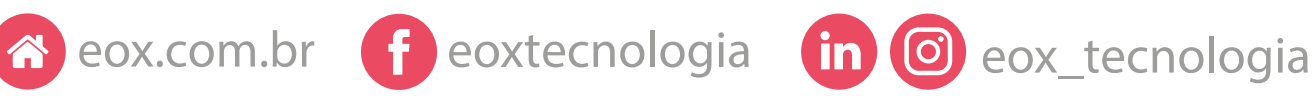